# BAB 5

# PEMBAHASAN DAN UJI COBA HASIL PENELITIAN

Dalam bab ini akan dibahas mengenai pengujian terhadap hasil dari penelitian menggunakan metode *black-box testing*. Pengujian akan dilaksanakan pada saat user tidak *login*, user *login* dengan *role* penerima jasa, user *login* dengan *role* penyedia jasa, dan juga user *login* dengan *role administrator*.

## 5.1 User tidak Login

Berikut adalah pengujian *black box* yang dilakukan untuk menguji fitur yang akan digunakan oleh user yang tidak melakukan *login* terlebih dahulu.

## 5.1.1 Pengujian Proses Pemesanan

Tabel 5.1 merupakan hasil pengujian pada proses pemesanan pada saat *user* tidak *login*.

**Tabel 5.1 Pengujian Proses Pemesanan** 

| 1 | Menekan dropdown | Menampi | lkan  | Menampilkan     |         | Sesuai |
|---|------------------|---------|-------|-----------------|---------|--------|
|   | jenis jasa       | halaman | login | halaman         | login   |        |
|   |                  | dengan  | pesan | dengan pesan    | "Anda   |        |
|   |                  | error   |       | terditeksi      | belum   |        |
|   |                  | 2       |       | login, silahkar | n login |        |
|   |                  |         |       | untuk menlar    | njutkan |        |
|   |                  | 0.      | 1_1   | pemesanan and   | da"     |        |

# 5.1.2 Pengujian Proses Melihat Penyedia Jasa

Tabel 5.2 merupakan hasil pengujian proses melihat penyedia jasa yang terdaftar pada saat *user* tidak *login*.

Tabel 5.2 Pengujian Proses Melihat Penyedia Jasa

| 1 |                |      | 14          | •11     | 14        | 11          | а :    |
|---|----------------|------|-------------|---------|-----------|-------------|--------|
| 1 | Menekan salah  | satu | Menampilkan |         | Menampi   | lkan        | Sesual |
|   | jasa           | yang | penyedia    | n jasa  | penyedia  | jasa yang   |        |
|   | ditampilkan    | pada | yang t      | ersedia | tersedia  | berdasarkan |        |
|   | kolom "Service | s"   | berdasar    | kan     | jasa yang | ditekan.    |        |
|   |                |      | jasa        | yang    |           |             |        |
|   |                |      | ditekan     |         |           |             |        |

### 5.1.3 Pengujian Proses Login

Tabel 5.3 merupakan hasil pengujian proses *login*, tabel pengujian berisi data dari pengujian saat menekan tombol *login* tanpa mengisi *field*, menekan tombol *login* dengan mengisi data yang tidak terdaftar, dan menekan tombol *login* dengan data yang terdaftar.

| 1 | Menekan tombol          | Menampilkan   | Muncul pesan "Isi e- | Sesuai |
|---|-------------------------|---------------|----------------------|--------|
|   | Login tanpa mengisi     | pesan         | mail dan Password"   |        |
|   | <i>field e-mail</i> dan | peringatan    |                      |        |
|   | Password                |               |                      |        |
| 2 | Menekan tombol          | Menampilkan   | Muncul pesan "E-     | Sesuai |
|   | Login dan mengisi       | pesan         | mail atau Password   |        |
|   | <i>field e-mail</i> dan | peringatan    | salah"               |        |
|   | Password dengan         | KUIN          |                      |        |
|   | data yang salah         |               |                      |        |
| 3 | Menekan tombol          | Menampilkan   | Menanmpilkan         | Sesuai |
|   | Login dan mengisi       | halaman utama | halaman utama        |        |
|   | <i>field e-mail</i> dan | sesuai dengan | dengan fungsi yang   |        |
|   | Password dengan         | role          | tersedia sesuai      |        |
|   | data yang benar         | Ň             | dengan role          |        |

| Tabel | 5.3 | Pengu | iian I | Proses | Login |
|-------|-----|-------|--------|--------|-------|
|       |     |       | ,      |        |       |

# 5.1.4 Pengujian Proses Pendaftaran

111

Tabel 5.4 merupakan hasil pengujian proses pendaftaran, tabel pengujian berisi data dari pengujian saat menekan tombol *submit* tanpa mengisi *field*, menekan tombol *submit* dengan mengisi data yang tidak seharusnya, menekan tombol *submit* dengan data yang sudah terdaftar, dan menekan tombol *submit* dengan data yang benar.

| 1 | Menekan              | tombol  | Menampilkan | Muncul       | pesan    | Sesuai |
|---|----------------------|---------|-------------|--------------|----------|--------|
|   | Submit               | tanpa   | pesan       | "Please fill | out this |        |
|   | mengisi <i>field</i> | d data  | peringatan  | field"       |          |        |
| 2 | Menekan              | tombol  | Menampilkan | Muncul       | pesan    | Sesuai |
|   | Submit               | tetapi  | pesan       | "Password    | tidak    |        |
|   | Retype Po            | assword | peringatan  | sama"        |          |        |
|   | tidak sesuai         | dengan  |             |              |          |        |
|   | Password             |         |             |              |          |        |
| 3 | Menekan              | tombol  | Menampilkan | Muncul       | pesan    | Sesuai |
|   | Submit               | tanpa   | pesan       | "Please fill | out this |        |
|   | mengisi              | nama,   | peringatan  | field"       |          |        |
|   | email atau           | nomor   |             |              |          |        |

Tabel 5.4 Pengujian Proses Pendaftaran

|   | telepon dengan            |              |                      |        |
|---|---------------------------|--------------|----------------------|--------|
|   | benar                     |              |                      |        |
| 4 | Menekan tombol            | Kembali ke   | Kembali ke halaman   | Sesuai |
|   | Submit dengan             | halaman awal | awal dan             |        |
|   | mengisi <i>field</i> data | Mengirimkan  | Mendapatkan email    | Sesuai |
|   | dengan benar              | email pada   | baru dari Terimajasa |        |
|   |                           | alamat yang  | di email yang        |        |
|   |                           | didaftarkan  | didaftarkan          |        |
| 5 | Menekan tombol            | Menampilkan  | Muncul pesan "Data   | Sesuai |
|   | Submit dengan data        | pesan        | yang anda daftarkan  |        |
|   | yang sudah                | peringatan   | sudah terdaftar"     |        |
|   | didaftarkan               |              |                      |        |

# 5.1.5 Pengujian Proses Forgot Password

1.....

Tabel 5.5 merupakan tabel dari pengujian *Forgot Password*, tabel pengujian berisi data dari pengujian pada saat menekan tombol *submit* tanpa mengisi *field*, menekan tombol *submit* dengan mengisi data yang tidak seharusnya, menekan tombol *submit* dengan data yang sudah terdaftar, dan menekan tombol *submit* dengan data yang benar.

| 1 | Menekan tombol            | Menampilkan  | Muncul pesan "Isi        | Sesuai |
|---|---------------------------|--------------|--------------------------|--------|
|   | Submit tanpa              | pesan        | alamat <i>e-mail</i> dan |        |
|   | mengisi <i>field</i> data | peringatan   | kode captcha dengan      |        |
|   |                           |              | benar"                   |        |
| 2 | Menekan tombol            | Menampilkan  | Muncul pesan "Kode       | Sesuai |
|   | Submit tapi captcha       | pesan        | captcha yang anda        |        |
|   | tidak sesuai dengan       | peringatan   | masukan salah"           |        |
|   | captcha yang ada          | YALLAN       |                          |        |
| 3 | Menekan tombol            | Menampilkan  | Menampilkan              | Sesuai |
|   | Submit tanpa              | informasi.   | informasi "Jika e-       |        |
|   | mengisi e-mail            |              | mail yang anda           |        |
|   | dengan benar              |              | masukan terdaftar,       |        |
|   |                           |              | maka password baru       |        |
|   |                           |              | sudah dikirimkan         |        |
|   |                           |              | pada e-mail anda"        |        |
| 4 | Menekan tombol            | Kembali ke   | Kembali ke halaman       | Sesuai |
|   | Submit dengan             | halaman awal | awal                     |        |
|   | mengisi <i>field</i> data | Mengirimkan  | Mendapatkan email        | Sesuai |
|   | dengan benar              | email pada   | baru dari Terimajasa     |        |
|   |                           | alamat yang  |                          |        |
|   |                           | didaftarkan  |                          |        |

|           |             |          |        | -        |
|-----------|-------------|----------|--------|----------|
| Tabel 5.5 | 5 Pengujian | Proses . | Forgot | Password |

### 5.2 Penerima Jasa

Berikut adalah pengujian *black box* yang dilakukan untuk menguji fitur yang akan digunakan oleh user dengan *role* penerima jasa.

#### 5.2.1 Pengujian Proses Pemesanan

Tabel 5.6 merupakan tabel dari pengujian pemesanan, tabel pengujian berisi data dari pengujian pada saat menekan tombol *submit* tanpa mengisi *field*, menambahkan jumlah pekerjaan, menambahkan permintaan khusus, melakukan perubahan data diri, dan menekan tombol *submit* tanpa menyetujui persetujuan.

| 1 | Menekan tombol     | Tetap pada           | Tetap pada halaman     | Sesuai |
|---|--------------------|----------------------|------------------------|--------|
|   | Next tanpa mengisi | halaman <i>field</i> | field yang belum diisi |        |
|   | field              | yang belum           | FA.                    |        |
|   | 6                  | diisi                |                        |        |
| 2 | Menambah jumlah    | Menambah             | Menampilkan form       | Sesuai |
|   | pekerjaan          | form jenis           | jenis pekerjaan        |        |
|   |                    | pekerjaan            | sesuai dengan jumlah   |        |
|   | 6                  | sesuai dengan        | pekerjaan              |        |
|   |                    | jumlah               |                        |        |
|   |                    | pekerjaan            | 7                      |        |
| 3 | Menambahkan        | Menampilkan          | Menampilkan form       | Sesuai |
|   | permintaan khusus  | form                 | permintaan khusus      |        |
|   |                    | permintaan           | yang dapat diisi       |        |
|   |                    | khusus               |                        |        |
| 4 | Mengubah data diri | Menampilkan          | Menampilkan form       | Sesuai |
|   | pada saat          | form yang yang       | yang yang hanya        |        |
|   | pemesanan lain     | hanya dapat          | dapat dibaca           |        |
|   | sedang berlansung  | dibaca               |                        |        |
| 5 | Menekan tombol     | Menampilkan          | Menampilkan            | Sesuai |
|   | Submit tanpa       | peringatan           | peringatan untuk       |        |
|   | mencentang         |                      | memastikan detail      |        |
|   | pernyataan detail  |                      | program sesuai         |        |
|   | pesanan sesuai     |                      | dengan apa yang        |        |
|   | dengan yang        |                      | diinginkan             |        |
|   | diinginkan         |                      |                        |        |
| 6 | Menekan tombol     | Menampilkan          | Menampilkan            | Sesuai |
|   | Submit tanpa       | peringatan           | peringatan untuk       |        |
|   | mencentang setuju  |                      | menyetujui setiap      |        |
|   | dengan pesetujuan  |                      | persetujuan yang       |        |
|   | yang sudah dibuat  |                      | sudah dibuat           |        |

**Tabel 5.6 Pengujian Proses Pemesanan** 

Tabel 5.7 merupakan tabel dari pengujian lihat pesanan, tabel pengujian berisi data dari pengujian pada saat menekan tombol pesananmu yang terdapat pada *nav-bar*. Tabel juga berisi hasil pengujian pada saat menekan isi deskripsi pesanan, menekan tombol lihat pembayaran saya, dan merubah status pesanan yang ditampilkan.

| 1 | Menekan tombol | Menampilkan    | Daftar pesanan      | Sesuai |
|---|----------------|----------------|---------------------|--------|
|   | pesananmu      | daftar pesanan | penerima jasa       |        |
|   |                | penerima jasa  | ditampilkan dalam   |        |
|   |                |                | bentuk tabel        |        |
|   |                | Menampilkan    | Tombol lihat        | Sesuai |
|   |                | tombol lihat   | penawaran muncul    |        |
|   | 6              | penawaran jika | jika pesanan belum  |        |
|   |                | pesanan belum  | ditangani           |        |
|   |                | ditangani      |                     |        |
|   |                | Menampilkan    | Tombol pembayaran   | Sesuai |
|   | S I            | tombol         | muncul jika pesanan |        |
|   |                | pembayaran     | sedang dikerjakan   |        |
|   |                | jika pesanan   | 7                   |        |
|   | ιш             | sedang         |                     |        |
|   |                | dikerjakan     | Δ                   |        |
|   |                | Menampilkan    | Tombol chat muncul  | Sesuai |
|   |                | tombol chat    | jika pesanan sedang |        |
|   |                | jika pesanan   | dikerjakan          |        |
|   |                | sedang         | 4                   |        |
|   |                | dikerjakan     |                     |        |
|   |                | Menampilkan    | Tombol lihat        | Sesuai |
|   |                | tombol lihat   | pembayaran muncul   |        |
|   |                | pembayaran     | jika pesanan sedang |        |
|   |                | jika pesanan   | dikerjakan          |        |
|   |                | sedang         |                     |        |
|   |                | dikerjakan     |                     |        |
|   |                | Menampilkan    | Tombol masukan      | Sesuai |
|   |                | tombol         | muncul jika pesanan |        |
|   |                | masukan jika   | sudah selesai       |        |
|   |                | pesanan sudah  |                     |        |
|   |                | selesai        |                     |        |
|   |                | Menampilkan    | Terdapat            | Sesuai |
|   |                | dropdownbox    | dropdownbox untuk   |        |
|   |                | untuk memilih  | memilih status      |        |
|   |                | status pesanan | pesanan yang        |        |
|   |                |                | ditampilkan         |        |

Tabel 5.7 Pengujian Lihat Pesanan

| 2 | Menekan isi dari<br>deskripsi pesanan | Menampilkan<br>deskripsi<br>pesanan | Menampilkan<br>window yang<br>menampilkan<br>deskripsi pesanan | Sesuai |
|---|---------------------------------------|-------------------------------------|----------------------------------------------------------------|--------|
|   |                                       |                                     | yang dipilih                                                   |        |
| 3 | Menekan tombol                        | Menampilkan                         | Menampilkan                                                    | Sesuai |
|   | lihat pembayaran                      | daftar                              | window yang                                                    |        |
|   | saya                                  | pembayaran                          | menampilkan daftar                                             |        |
|   |                                       | yang telah                          | pembayaran yang                                                |        |
|   |                                       | dilakukan atas                      | sudah dilakukan                                                |        |
|   |                                       | pesanan yang                        | terhadap pesanan                                               |        |
|   |                                       | dipilih                             | yang dipilih                                                   |        |
| 4 | Memilih status                        | Menampilkan                         | Mengganti isi tabel                                            | Sesuai |
|   | pesanan                               | pesanan sesuai                      | menjadi pesanan                                                |        |
|   |                                       | dengan status                       | dengan status yang                                             |        |
|   |                                       | yang dipilih                        | dipilih                                                        |        |

# 5.2.3 Pengujian Proses Lihat Penawaran

-

Tabel 5.8 merupakan tabel dari pengujian lihat penawaran, tabel pengujian berisi data dari pengujian pada saat menekan tombol pesananmu yang terdapat pada *nav-bar*. Tabel juga berisi hasil pengujian pada saat menekan isi deskripsi pesanan dan merubah status pesanan yang ditampilkan.

| 1 | Menekan tombol        | Menampilkan    | Daftar penawaran    | Sesuai |
|---|-----------------------|----------------|---------------------|--------|
|   | lihat penawaran       | daftar         | pesanan penerima    |        |
|   |                       | penawaran atas | jasa ditampilkan    |        |
|   |                       | pesanan        | dalam bentuk tabel  |        |
|   |                       | penerima jasa  |                     |        |
|   |                       | Menampilkan    | Menampilkan nama    | Sesuai |
|   |                       | tombol untuk   | toko penyedia jasa  |        |
|   |                       | melihat        | yang jika ditekan   |        |
|   |                       | masukan        | akan menampilkan    |        |
|   |                       | penyedia jasa  | masukan untuk       |        |
|   |                       |                | penyedia jasa       |        |
| 2 | Menekan tombol        | Merubah        | Kolom penyedia jasa | Sesuai |
|   | pilih pada salah satu | kolom          | pada kolom yang     |        |
|   | penyedia jasa         | penyedia jasa  | dipilih berubah     |        |
|   |                       | pada pesanan   | menjadi nama toko   |        |
|   |                       | yang dipilih   | penyedia jasa       |        |
|   |                       | Mengirim       | Mendapatkan email   | Sesuai |
|   |                       | email detail   | mengenai            |        |
|   |                       |                | pembayaran uang     |        |

|  | pembayaran     | muka untuk   | pesanan |        |
|--|----------------|--------------|---------|--------|
|  | uang muka      | yang dipilih |         |        |
|  | Merubah status | Status       | pesanan | Sesuai |
|  | pesanan        | berubah      | menjadi |        |
|  | menjadi        | menunggu     |         |        |
|  | menunggu       | pembayaran   | uang    |        |
|  | pembayaran     | muka         |         |        |
|  | uang muka      |              |         |        |

#### 5.2.4 Pengujian Proses Pembayaran

Tabel 5.9 merupakan tabel dari pengujian pembayaran, tabel pengujian berisi data dari pengujian pada saat menekan tombol pembayaran pada halaman pesananmu. Tabel juga berisi hasil pengujian pada saat menekan *submit* dari pada form pembayaran

| 1 | Menekan tombol            | Menampilkan | Menampilkan info      | Sesuai |
|---|---------------------------|-------------|-----------------------|--------|
|   | pembayaran                | info 🚬 🚄    | tujuan pembayaran     |        |
|   |                           | pembayaran  |                       |        |
|   |                           | Menampilkan | Menampilkan form      | Sesuai |
|   |                           | form        | yang menampung        |        |
|   |                           | konfirmasi  | bukti pembayaran      |        |
|   |                           | pembayaran  | dan jumlah yang       |        |
|   |                           |             | dibayarkan            |        |
| 2 | Menekan tombol            | Menyimpan   | Pembayaran            | Sesuai |
|   | Submit setelah            | data        | penerima jasa         |        |
|   | mengisi <i>field</i> yang | pembayaran  | disimpan untuk        |        |
|   | dibutuhkan pada           |             | dievaluasi oleh pihak |        |
|   | form pembayaran           | 0           | administrator         |        |

| Tabel 5.9 | Penguiian | Proses | Pembay | varan |
|-----------|-----------|--------|--------|-------|
|           |           |        |        |       |

# 5.2.5 Pengujian Fitur Chat

Tabel 5.10 merupakan tabel dari pengujian fitur chat, tabel pengujian berisi data dari pengujian pada saat menekan tombol chat pada halaman pesananmu, menampilkan chat, dan menakan tombol send pada form chat.

| 1 | Menekan tombol | Menampilkan | Menampilkan | form | Sesuai |
|---|----------------|-------------|-------------|------|--------|
|   | chat           | form chat   | chat        |      |        |
|   |                | Menampilkan | Menampilkan | chat | Sesuai |
|   |                | chat        | sebelumnya, | jika |        |
|   |                | sebelumnya  | tidak ada   | chat |        |
|   |                |             | sebelumnya, | maka |        |

Tabel 5.10 Pengujian Fitur Chat

|   |              |          |        |           | akan    | men   | ampilkan |        |
|---|--------------|----------|--------|-----------|---------|-------|----------|--------|
|   |              |          |        |           | belum   | ada o | chat     |        |
| 2 | Menekan      | tombol   | Menyi  | mpan      | Pesan   |       | disimpan | Sesuai |
|   | Send         | setelah  | pesan  |           | sesuai  | deng  | gan yang |        |
|   | mengisi fiel | ld pesan |        |           | diisika | n     |          |        |
|   |              |          | Menge  | embalikan | Tampi   | lan   | kembali  | Sesuai |
|   |              |          | pada   | halaman   | pada    |       | halaman  |        |
|   |              |          | pesana | nmu       | pesana  | nmu   |          |        |

#### 5.2.6 Pengujian Proses Memberi Masukan untuk Penyedia Jasa

Tabel 5.11 merupakan tabel dari pengujian proses pemberian masukan untuk penyedia jasa, tabel pengujian berisi data dari pengujian pada saat menekan tombol masukan penilaian pada halaman pesananmu, menakan tombol *submit* pada form masukan.

|   | _          |          |        |              |   |                                                                                                    |           |        |
|---|------------|----------|--------|--------------|---|----------------------------------------------------------------------------------------------------|-----------|--------|
| 1 | Menekan to | ombol    | Menar  | npilkan      |   | Merubah                                                                                                    | halaman   | Sesuai |
|   | masukan pe | enilaian | form   | masuka       | n | menjadi                                                                                                    | form      |        |
|   |            |          | penyee | dia jasa     |   | masukan                                                                                                    | untuk     |        |
|   |            |          |        |              |   | penyedia ja                                                                                                    | isa 📃     |        |
| 2 | Menekan    | tombol   | Menyi  | mpan         |   | Masukan d                                                                                                    | isimpan   | Sesuai |
|   | Submit     | setelah  | masuk  | an           |   | and the second second se |           |        |
|   | mengisi    | field    | Menyi  | mpan         |   | Melakukan                                                                                                    | update    | Sesuai |
|   | masukan    |          | rating |              |   | rating peny                                                                                                    | edia jasa |        |
|   |            |          | Menge  | embalika     | n | Tampilan                                                                                                    | kembali   | Sesuai |
|   |            |          | pada   | pada halaman |   | pada                                                                                                    | halaman   |        |
|   |            | ~ ~      | pesana | nmu          |   | pesananmu                                                                                                    |           |        |

Tabel 5.11 Pengujian Proses Memberi Masukan untuk Penyedia Jasa

# 5.2.7 Pengujian Proses Ubah Profile

Tabel 5.12 merupakan tabel dari pengujian proses ubah *profile*, tabel pengujian berisi data dari pengujian pada saat menekan tombol *my profile* pada *nav*-*bar* dan menakan tombol *submit* pada form ubah *profile*.

|   | Taber 5.12 Tengujian Troses Oban Trojue |        |         |                          |        |  |  |
|---|-----------------------------------------|--------|---------|--------------------------|--------|--|--|
|   |                                         |        |         |                          |        |  |  |
| 1 | Menekan tombol                          | Menam  | pilkan  | Tampilan berubah         | Sesuai |  |  |
|   | my profile                              | data   | profile | menjadi <i>form</i> yang |        |  |  |
|   |                                         | dalam  | bentuk  | didalamnya berisi        |        |  |  |
|   |                                         | form   |         | data <i>profile</i> .    |        |  |  |
|   |                                         | Menam  | pilkan  | E-mail dan nomor         | Sesuai |  |  |
|   |                                         | e-mail | dan     | telepon ditampilkan      |        |  |  |
|   |                                         | nomor  | telepon | dalam bentuk form        |        |  |  |

Tabel 5.12 Pengujian Proses Ubah Profile

|   |                | dalam form          | yang hanya dapat       |        |
|---|----------------|---------------------|------------------------|--------|
|   |                | readonly            | dibaca                 |        |
| 2 | Mengetik ulang | Menampilkan         | Muncul form untuk      | Sesuai |
|   | password       | form untuk          | mengetik ulang         |        |
|   |                | mengetik ulang      | password               |        |
|   |                | password            |                        |        |
| 3 | Menekan tombol | Menyimpan           | Data profile           | Sesuai |
|   | Submit tanpa   | data <i>profile</i> | disimpan               |        |
|   | merubah data   | Mengembalikan       | Tampilan kembali       | Sesuai |
|   |                | pada halaman        | pada halaman <i>my</i> |        |
|   |                | my profile          | profile                |        |
| 4 | Menekan tombol | Menyimpan           | Data profile           | Sesuai |
|   | Submit dengan  | data profile        | disimpan               |        |
|   | merubah data   | Mengirimkan e-      | Mendapatkan e-mail     | Sesuai |
|   |                | mail                | bahwa pembaharuan      |        |
|   |                | pemberitahuan       | profile berhasil       |        |
|   | 5              | bahwa               |                        |        |
|   |                | perubahan data      | 17                     |        |
|   |                | berhasil            |                        |        |

# 5.2.8 Pengujian Proses Pendaftaran Penyedia Jasa

Tabel 5.13 merupakan tabel dari pengujian proses pendaftaran penyedia jasa, tabel pengujian berisi data dari pengujian pada saat menekan tombol daftarkan saya pada *form* yang tersedia di bawah *profile* penerima jasa dan pada saat menakan tombol *submit* pada form pendaftaran penyedia jasa.

| 1 | Menekan tombol | Menampilkan       | Tampilan berubah        | Sesuai |
|---|----------------|-------------------|-------------------------|--------|
|   | daftarkan saya | form              | menjadi form            |        |
|   |                | pendaftaran       | pendaftaran             |        |
|   |                | penyedia jasa     | penyedia jasa           |        |
| 2 | Mencentang     | Menampilkan       | Menampilkan form        | Sesuai |
|   | pilihan jasa   | daftar jenis jasa | jenis jasa dari pilihan |        |
|   |                | yang dapat        | jasa yang dipilih       |        |
|   |                | dipilih           |                         |        |
| 3 | Menekan tombol | Menampilkan       | Muncul pesan "Data      | Sesuai |
|   | Submit tanpa   | pesan             | yang anda isikan        |        |
|   | mengisi form   | peringatan        | tidak boleh kosong"     |        |
|   |                | Mengembalikan     | Tampilan kembali        | Sesuai |
|   |                | pada halaman      | pada halaman            |        |
|   |                | pendaftaran       | pendaftaran             |        |
|   |                | penyedia jasa     | penyedia jasa           |        |

Tabel 5.13 Pengujian Proses Pendaftaran Penyedia Jasa

| 4 | Menekan           | tombol          | Menv         | impan    | Data  | penvedia | iasa | Sesuai |
|---|-------------------|-----------------|--------------|----------|-------|----------|------|--------|
|   | Submit<br>mengisi | setelah<br>data | data<br>jasa | penyedia | disim | pan      | Jusu | Sesual |
|   | dengan ben        | ar              | 5            |          |       |          |      |        |

#### 5.3 Penyedia Jasa

Berikut adalah pengujian *black box* yang dilakukan untuk menguji fitur yang akan digunakan oleh user dengan *role* penyedia jasa.

## 5.3.1 Pengujian Proses Lihat Daftar Pekerjaan

Tabel 5.14 merupakan tabel dari pengujian lihat daftar pekerjaan, tabel pengujian berisi data dari pengujian pada saat menekan tombol daftar pekerjaan yang terdapat pada *nav-bar*. Tabel juga berisi hasil pengujian pada saat menekan isi deskripsi pesanan, menekan tombol selesai, dan merubah status pesanan yang ditampilkan.

| 1 | Menekan tombol   | Menampilkan    | Daftar pekeriaan     | Sesuai |
|---|------------------|----------------|----------------------|--------|
| - | daftar pekerjaan | daftar         | vang diambil         | 2000   |
|   |                  | pekeriaan vang | ditampilkan dalam    |        |
|   |                  | diambil        | bentuk tabel         |        |
|   |                  | Menampilkan    | Tombol chat muncul   | Sesuai |
|   |                  | tombol chat    | jika pesanan sedang  |        |
|   |                  | jika pesanan   | dikerjakan           |        |
|   |                  | sedang         | XX                   |        |
|   |                  | dikerjakan     |                      |        |
|   |                  | Menampilkan    | Tombol selesai       | Sesuai |
|   |                  | tombol selesai | muncul pada saat     |        |
|   |                  | pada saat      | pesanan sedang       |        |
|   |                  | pesanan sedang | dikerjakan           |        |
|   |                  | dikerjakan     |                      |        |
|   |                  | Menampilkan    | Tombol masukan       | Sesuai |
|   |                  | tombol         | muncul jika pesanan  |        |
|   |                  | masukan jika   | sudah selesai tetapi |        |
|   |                  | pesanan sudah  | belum diberi         |        |
|   |                  | selesai        | masukan              |        |
|   |                  | Menampilkan    | Terdapat             | Sesuai |
|   |                  | dropdownbox    | dropdownbox untuk    |        |
|   |                  | untuk memilih  | memilih status       |        |
|   |                  | status         | pekerjaan yang       |        |
|   |                  | pekerjaan      | ditampilkan          |        |

#### Tabel 5.14 Pengujian Proses Lihat Daftar Pekerjaan

| 2 | Manakan isi dani  | Manampillan            | Monompillion           | Coquoi |
|---|-------------------|------------------------|------------------------|--------|
| Z | Menekan Isi dari  | Menampiikan            |                        | Sesual |
|   | deskripsi pesanan | deskripsi              | window yang            |        |
|   |                   | pesanan                | menampilkan            |        |
|   |                   |                        | deskripsi pesanan      |        |
|   |                   |                        | yang dipilih           |        |
| 3 | Menekan tombol    | Merubah status         | Status pesanan         | Sesuai |
|   | selesai           | pesanan                | berubah menjadi        |        |
|   |                   | menjadi                | menunggu               |        |
|   |                   | menunggu               | pelunasan, jika        |        |
|   |                   | pelunasan, jika        | penerima jasa sudah    |        |
|   |                   | sudah lunas,           | membayar lunas,        |        |
|   |                   | maka status            | maka status akan       |        |
|   |                   | akan menjadi           | menjadi selesai        |        |
|   |                   | selesai                |                        |        |
|   |                   | Menampilkan            | Menampilkan daftar     | Sesuai |
|   |                   | daftar                 | pekerjaan dengan       |        |
|   | 6                 | pekerjaan              | status pesanan yang    |        |
|   |                   | setelah status         | sudah di <i>update</i> |        |
|   |                   | pekeriaan di           |                        |        |
|   |                   | update                 |                        |        |
| 4 | Memilih status    | Menampilkan            | Mengganti isi tabel    | Sesuai |
|   | pesanan           | pekerjaan              | menjadi pekeriaan      |        |
|   |                   | sesuai dengan          | dengan status vang     |        |
|   |                   | status vang            | dipilih                |        |
|   |                   | dipilih                |                        |        |
|   | 17                | status yang<br>dipilih | dipilih                |        |

# 5.3.2 Pengujian Proses Memberi Masukan untuk Penerima Jasa

Tabel 5.15 merupakan tabel dari pengujian proses pemberian masukan untuk penerima jasa, tabel pengujian berisi data dari pengujian pada saat menekan tombol masukan penilaian pada halaman daftar perkerjaan, menakan tombol *submit* pada form masukan.

Tabel 5.15 Pengujian Proses Memberi Masukan untuk Penerima Jasa

| 1 | Menekan to | ombol    | Menar  | npilkan   | Merubah     | halaman   | Sesuai |
|---|------------|----------|--------|-----------|-------------|-----------|--------|
|   | masukan pe | enilaian | form   | masukan   | menjadi     | form      |        |
|   |            |          | peneri | ma jasa   | masukan     | untuk     |        |
|   |            |          |        |           | penerima ja | asa       |        |
| 2 | Menekan    | tombol   | Menyi  | mpan      | Masukan d   | isimpan   | Sesuai |
|   | Submit     | setelah  | masuk  | an        |             |           |        |
|   | mengisi    | field    | Menyi  | mpan      | Melakukan   | update    | Sesuai |
|   | masukan    |          | rating |           | rating pene | rima jasa |        |
|   |            |          | Menge  | embalikan | Tampilan    | kembali   | Sesuai |
|   |            |          | pada   | halaman   | pada        | halaman   |        |
|   |            |          | pesana | anmu      | pesananmu   | l         |        |

## 5.3.3 Pengujian Proses Lihat Pesanan Baru

Tabel 5.16 merupakan tabel dari pengujian lihat pesanan baru, tabel pengujian berisi data dari pengujian pada saat menekan tombol pesanan baru yang terdapat pada *nav-bar*. Tabel juga berisi hasil pengujian pada saat menekan nama pemesan dan menekan isi deskripsi pesanan.

| 1 | Menekan tombol     | Menampilkan    | Daftar pesanan baru | Sesuai |
|---|--------------------|----------------|---------------------|--------|
|   | pesanan baru       | daftar pesanan | yang dapat diambil  |        |
|   |                    | baru yang      | ditampilkan dalam   |        |
|   |                    | dapat diambil  | bentuk tabel        |        |
|   |                    | Menampilkan    | Tombol ajukan       | Sesuai |
|   | 5                  | tombol ajukan  | penawaran muncul    |        |
|   |                    | penawaran      | pada kolom aksi     |        |
| 2 | Menekan nama       | Menampilkan    | Menampilkan         | Sesuai |
|   | pemesan pada       | masukan        | window yang         |        |
|   | kolom pencari jasa | pencari jasa   | menampilkan         |        |
|   |                    | dari penyedia  | masukan terhadap    |        |
|   |                    | jasa           | pencari jasa 🛛 🧹    |        |
|   |                    | sebelumnya     |                     |        |
| 3 | Menekan isi dari   | Menampilkan    | Menampilkan         | Sesuai |
|   | deskripsi pesanan  | deskripsi      | window yang         |        |
|   |                    | pesanan        | menampilkan         |        |
|   |                    |                | deskripsi pesanan   |        |
|   |                    |                | yang dipilih        |        |

#### Tabel 5.16 Pengujian Proses Lihat Pesanan Baru

## 5.3.4 Pengujian Proses Ajukan Penawaran

Tabel 5.17 merupakan tabel dari pengujian pembayaran, tabel pengujian berisi data dari pengujian pada saat menekan tombol pembayaran pada halaman pesananmu. Tabel juga berisi hasil pengujian pada saat menekan *submit* dari pada form pembayaran

| 1 | Menekan tombol | Menampilkan | Menampilkan info  | Sesuai |
|---|----------------|-------------|-------------------|--------|
|   | pembayaran     | info        | tujuan pembayaran |        |
|   |                | pembayaran  |                   |        |
|   |                | Menampilkan | Menampilkan form  | Sesuai |
|   |                | form        | yang menampung    |        |
|   |                | konfirmasi  | bukti pembayaran  |        |
|   |                | pembayaran  |                   |        |

| T.L.I.C.15  | D         | <b>n</b> | A * 1  | <b>D</b>  |
|-------------|-----------|----------|--------|-----------|
| 1 aber 5.17 | Pengujian | Proses   | Ајикап | Penawaran |

|   |                           |            | 1 • 11                |        |
|---|---------------------------|------------|-----------------------|--------|
|   |                           |            | dan jumlah yang       |        |
|   |                           |            | dibayarkan            |        |
| 2 | Menekan tombol            | Menyimpan  | Pembayaran            | Sesuai |
|   | Submit setelah            | data       | penerima jasa         |        |
|   | mengisi <i>field</i> yang | pembayaran | disimpan untuk        |        |
|   | dibutuhkan pada           |            | dievaluasi oleh pihak |        |
|   | form pembayaran           |            | administrator         |        |

## 5.3.5 Pengujian Proses Melihat Masukan

Tabel 5.18 merupakan hasil pengujian proses melihat masukan dari penerima jasa untuk penyedia jasa. Pengujian dimulai saat penyedia jasa menekan tombol masukan yang tersedia.

| 1 | Menekan      | salah | Menampilkan   | Menampilkan   |       | Sesuai |
|---|--------------|-------|---------------|---------------|-------|--------|
|   | tombol masuk | an    | masukan untuk | masukan 🧹     | yang  |        |
|   |              | S     | penyedia jasa | penerima      | jasa  |        |
|   |              |       |               | berikan       | untuk |        |
|   | S            |       |               | penyedia jasa |       |        |

| Tabel 5.18 Fengujian Froses Mennat Fenyedia Jasa |
|--------------------------------------------------|
|--------------------------------------------------|

# 5.3.6 Pengujian Proses Lihat Layanan

Tabel 5.19 merupakan tabel dari pengujian lihat layanan, tabel pengujian berisi data dari pengujian pada saat menekan tombol layanan yang terdapat pada *nav-bar*. Tabel juga berisi hasil pengujian pada saat menekan non aktifkan atau aktifkan keahlian.

| 1 | Menekan tombol | Menampilkan                                                            | Daftar lavanan                                                                 | Sesuai |
|---|----------------|------------------------------------------------------------------------|--------------------------------------------------------------------------------|--------|
|   | layanan        | daftar layanan<br>penyedia jasa                                        | penyedia jasa<br>ditampilkan dalam<br>bentuk tabel                             | Sestur |
|   |                | Menampilkan<br>tombol non<br>aktifkan jika<br>status keahlian<br>aktif | Tombol non aktifkan<br>muncul pada kolom<br>aksi pada keahlian<br>yang aktif   | Sesuai |
|   |                | Menampilkan<br>tombol<br>aktifkan jika                                 | Tombol aktifkan<br>muncul pada kolom<br>aksi pada keahlian<br>yang tidak aktif | Sesuai |

#### Tabel 5.19 Pengujian Proses Lihat Pesanan Baru

|   |                   | status keahlian |                    |        |
|---|-------------------|-----------------|--------------------|--------|
|   |                   | tidak aktif     |                    |        |
|   |                   | Menampilkan     | Terdapat tombol    | Sesuai |
|   |                   | tombol saldo    | saldo anda pada    |        |
|   |                   | anda pada       | halaman layanan    |        |
|   |                   | halaman         |                    |        |
|   |                   | layanan         |                    |        |
|   |                   | Menampilkan     | Terdapat tombol    | Sesuai |
|   |                   | tombol rubah    | rubah layanan pada |        |
|   |                   | layanan pada    | halaman layanan    |        |
|   |                   | halaman         |                    |        |
|   |                   | layanan         |                    |        |
| 2 | Menekan tombol    | Menyimpan       | Merubah data       | Sesuai |
|   | aktifkan pada     | keahlian yang   | keahlian menjadi   |        |
|   | kolom aksi        | di aktifkan     | aktif              |        |
|   |                   | Menampilkan     | Daftar layanan     | Sesuai |
|   | 5                 | daftar layanan  | penyedia jasa yang |        |
|   |                   | penyedia jasa   | telah di update    |        |
|   |                   | yang sudah di   | ditampilkan dalam  |        |
|   |                   | update          | bentuk tabel       |        |
| 3 | Menekan tombol    | Menyimpan       | Merubah data       | Sesuai |
|   | non aktifkan pada | keahlian yang   | keahlian menjadi   |        |
|   | kolom aksi        | di non aktifkan | tidak aktif        |        |
|   |                   | Menampilkan     | Daftar layanan     | Sesuai |
|   |                   | daftar layanan  | penyedia jasa yang |        |
|   |                   | penyedia jasa   | telah di update    |        |
|   |                   | yang sudah di   | ditampilkan dalam  |        |
|   |                   | update          | bentuk tabel       |        |

# 5.3.7 Pengujian Fitur Saldo Anda

Tabel 5.20 merupakan tabel dari pengujian fungsi saldo anda, tabel pengujian berisi data dari pengujian pada saat menekan tombol saldo anda pada halaman layanan.

|   |                |               |                          | ~ .    |
|---|----------------|---------------|--------------------------|--------|
| 1 | Menekan tombol | Menampilkan   | Menampilkan info         | Sesuai |
|   | saldo anda     | info saldo    | saldo yang tersedia      |        |
|   |                | terhadap akun | pada akun penyedia       |        |
|   |                | penyedia jasa | jasa pada <i>window</i>  |        |
|   |                |               | baru                     |        |
|   |                | Menampilkan   | Tombol ajukan            | Sesuai |
|   |                | tombol ajukan | pencairan terdapat       |        |
|   |                | pencairan     | pada <i>window</i> saldo |        |
|   |                |               | anda                     |        |

Tabel 5.20 Pengujian Fitur Saldo Anda

## 5.3.8 Pengujian Proses Ajukan Pencairan

Tabel 5.21 merupakan tabel dari pengujian proses ajukan pencairan, tabel pengujian berisi data dari pengujian pada saat menekan tombol ajukan pencairan pada *window* saldo anda. Tabel juga berisi hasil pengujian pada saat menekan *submit* dari pada form pencairan saldo.

| 1 | Menekan tombol            | Menampilkan     | Terdapat form ajukan  | Sesuai |
|---|---------------------------|-----------------|-----------------------|--------|
|   | ajukan pencairan          | form ajukan     | pencairan pada        |        |
|   |                           | pencairan       | window saldo anda     |        |
| 2 | Menekan tombol            | Menampilkan     | Tampilan kembali      | Sesuai |
|   | Submit tanpa              | halaman         | pada halaman          |        |
|   | mengisi <i>field</i> yang | layanan tanpa   | layanan               |        |
|   | dibutuhkan pada           | menyimpa        |                       |        |
|   | form pembayaran           | ajuan pencairan | Y                     |        |
| 3 | Menekan tombol            | Menyimpan       | Ajuan pencairan       | Sesuai |
|   | Submit setelah            | data ajuan      | dana disimpan untuk   |        |
|   | mengisi <i>field</i> yang | pencairan 📉     | dievaluasi oleh pihak |        |
|   | dibutuhkan pada           |                 | administrator 🦳       |        |
|   | form ajuan                |                 |                       |        |
|   | pencairan                 |                 |                       |        |

Tabel 5.21 Pengujian Proses Ajukan Pencairan

# 5.3.9 Pengujian Proses Ubah Layanan

Tabel 5.22 merupakan tabel dari pengujian proses ubah layanan, tabel pengujian berisi data dari pengujian pada saat menekan tombol rubah layanan pada halaman layanan dan menakan tombol *submit* pada form ubah layanan.

Tabel 5.22 Pengujian Proses Ubah Layanan

| 1 | Menekan tombol | Menampilkan   | Tampilan berubah  | Sesuai |
|---|----------------|---------------|-------------------|--------|
|   | ubah layanan   | data layanan  | menjadi form yang |        |
|   |                | dalam bentuk  | didalamnya berisi |        |
|   |                | form          | data layanan.     |        |
| 2 | Menekan tombol | Menyimpan     | Data layanan      | Sesuai |
|   | Submit tanpa   | data layanan  | disimpan          |        |
|   | merubah data   | Mengembalikan | Tampilan kembali  | Sesuai |
|   |                | pada halaman  | pada halaman      |        |
|   |                | layanan       | layanan           |        |
| 3 | Menekan tombol | Menyimpan     | Data layanan      | Sesuai |
|   | Submit dengan  | data layanan  | disimpan          |        |
|   | merubah data   |               |                   |        |

## 5.3.10 Pengujian Proses Lihat Laporan

Tabel 5.23 merupakan tabel dari pengujian lihat laporan, tabel pengujian berisi data dari pengujian pada saat menekan tombol laporan yang terdapat pada *nav-bar*. Tabel juga berisi hasil pengujian pada saat menekan isi deskripsi pesanan, merubah status pesanan, dan merubah tanggal pemesanan yang ditampilkan.

| 1 | Menekan tombol<br>laporan  | Menampilkan<br>daftar<br>pekerjaan yang<br>diambil dalam<br>kurun waktu<br>satu bulan<br>terakhir | Daftar pekerjaan<br>dalam waktu satu<br>bulan terakhir<br>ditampilkan dalam<br>bentuk tabel     | Sesuai |
|---|----------------------------|---------------------------------------------------------------------------------------------------|-------------------------------------------------------------------------------------------------|--------|
|   | RSI                        | Menampilkan<br>dropdownbox<br>untuk memilih<br>status<br>pekerjaan                                | Terdapat<br>dropdownbox untuk<br>memilih status<br>pekerjaan yang<br>ditampilkan                | Sesuai |
|   | MINE                       | Menampikan<br>form tanggal                                                                        | Terdapat form<br>tanggal untuk<br>memilih pekerjaan<br>yang akan<br>ditampilkan                 | Sesuai |
| 2 | Memilih status<br>pesanan  | Menampilkan<br>pekerjaan<br>sesuai dengan<br>status yang<br>dipilih                               | Mengganti isi tabel<br>menjadi pekerjaan<br>dengan status yang<br>dipilih                       | Sesuai |
| 3 | Memilih tanggal<br>pesanan | Menampilkan<br>pekerjaan yang<br>berada di<br>antara tanggal<br>yang<br>ditentukan                | Mengganti isi tabel<br>menjadi pekerjaan<br>yang berada di antara<br>tanggal yang<br>ditentukan | Sesuai |

Tabel 5.23 Pengujian Proses Lihat Daftar Pekerjaan

#### 5.4 Administrator

Berikut adalah pengujian *black box* yang dilakukan untuk menguji fitur yang akan digunakan oleh user dengan *role administrator*.

#### 5.4.1 Pengujian Proses Lihat Jasa

Tabel 5.24 merupakan tabel dari pengujian lihat jasa, tabel pengujian berisi data dari pengujian pada saat menekan tombol services yang terdapat pada *nav-bar*. Tabel juga berisi hasil pengujian pada saat menekan tombol delete dan menekan tombol submit pada form tambah jasa yang ditampilkan.

| 1 | Manakan tombol      | Monompilkon          | Defter                  | Sosuai     |
|---|---------------------|----------------------|-------------------------|------------|
| 1 | services            | defter isse          | ditampilkan dalam       | Sesual     |
|   | services            | uartai jasa          | bentuk tabel            |            |
|   |                     | Monompilkon          | Tombol adit munaul      | Socuei     |
|   |                     | tombol adit          | rollibor eult illulicul | Sesual     |
|   |                     | tombol <i>edit</i>   |                         | C          |
|   |                     | Menampilkan          | Tombol delete           | Sesual     |
|   | 5                   | tombol <i>delete</i> | muncul pada kolom       |            |
|   |                     | N/ '11               |                         | <b>G</b> . |
|   |                     | Menampilkan          | Form tamban jasa        | Sesual     |
|   |                     | form tambah          | berada di bawah         |            |
|   | <b>S</b>            | jasa                 | daftar jasa             | a .        |
| 2 | Menekan tombol      | Menampilkan          | Muncul form             | Sesuai     |
|   | delete pada salah   | peringatan           | konfirmasi akan         |            |
|   | satu jasa           | penghapusan          | penghapusan jasa        |            |
|   |                     | jasa dan             |                         |            |
|   |                     | menyimpan            |                         |            |
|   |                     | keputusan yang       |                         |            |
|   |                     | diambil              |                         |            |
| 3 | Menekan tombol      | Menampilkan          | Menampilkan             | Sesuai     |
|   | Submit tanpa        | halaman daftar       | halaman daftar jasa     |            |
|   | mengisi field       | jasa tanpa           |                         |            |
|   | tambah jasa         | menyimpan            |                         |            |
|   |                     | data                 |                         |            |
| 2 | Menekan tombol      | Menambahkan          | Daftar jasa             | Sesuai     |
|   | Submit setelah      | jasa                 | bertambah               | ~ .        |
|   | mengisi semua field | Menampilkan          | Menampilkan             | Sesuai     |
|   | tambah jasa         | halaman daftar       | halaman daftar jasa     |            |
|   |                     | jasa beserta         | beserta dengan jasa     |            |
|   |                     | dengan data          | yang baru               |            |
|   |                     | yang baru            | ditambahkan             |            |
|   |                     | ditambahkan          |                         |            |

Tabel 5.24 Pengujian Lihat Jasa

#### 5.4.2 Pengujian Proses Edit Jasa

Tabel 5.25 merupakan tabel dari pengujian proses ubah jasa, tabel pengujian berisi data dari pengujian pada saat menekan tombol edit pada halaman daftar jasa dan menakan tombol *submit* pada form ubah jasa.

| 1 | Menekan tombol<br>edit pada salah satu<br>jasa | Menampilkan<br>data layanan<br>dalam bentuk | Tampilan berubah<br>menjadi <i>form</i> yang<br>didalamnya berisi | Sesuai |
|---|------------------------------------------------|---------------------------------------------|-------------------------------------------------------------------|--------|
|   |                                                | form                                        | data layanan.                                                     |        |
| 2 | Menekan tombol                                 | Mengembalikan                               | Tampilan kembali                                                  | Sesuai |
|   | Submit tanpa                                   | pada halaman                                | pada halaman daftar                                               |        |
|   | merubah data 🛛 💋                               | daftar jasa                                 | jasa                                                              |        |
| 3 | Menekan tombol                                 | Menyimpan                                   | Data jasa disimpan                                                | Sesuai |
|   | Submit dengan                                  | data jasa                                   | EA,                                                               |        |
|   | melakukan                                      | Mengembalikan                               | Tampilan kembali                                                  | Sesuai |
|   | perubahan data                                 | pada halaman                                | pada halaman daftar                                               |        |
|   |                                                | daftar jasa                                 | jasa 🧹                                                            |        |

## 5.4.3 Pengujian Proses Lihat Jenis Jasa

Tabel 5.26 merupakan tabel dari pengujian lihat jenis jasa, tabel pengujian berisi data dari pengujian pada saat menekan tombol type of services yang terdapat pada *nav-bar*. Tabel juga berisi hasil pengujian pada saat menekan tombol delete dan menekan tombol submit pada form tambah jenis jasa yang ditampilkan.

XMCM LXN

| 1 | Menekan tombol       | Menampilkan          | Daftar jenis jasa    | Sesuai |
|---|----------------------|----------------------|----------------------|--------|
|   | type of services     | daftar jenis jasa    | ditampilkan dalam    |        |
|   | <b>J</b> 1           | 5 5                  | bentuk tabel         |        |
|   |                      | Menampilkan          | Tombol edit muncul   | Sesuai |
|   |                      | tombol <i>edit</i>   | pada kolom aksi      |        |
|   |                      | Menampilkan          | Tombol delete        | Sesuai |
|   |                      | tombol <i>delete</i> | muncul pada kolom    |        |
|   |                      |                      | aksi                 |        |
|   |                      | Menampilkan          | Form tambah jasa     | Sesuai |
|   |                      | form tambah          | berada di bawah      |        |
|   |                      | jenis jasa           | daftar jenis jasa    | ~ .    |
| 2 | Menekan tombol       | Menampilkan          | Muncul form          | Sesuai |
|   | delete pada salah    | peringatan           | konfirmasi akan      |        |
|   | satu jenis jasa      | penghapusan          | penghapusan jenis    |        |
|   |                      | jenis jasa dan       | jasa                 |        |
|   | 1.5                  | henyimpan            |                      |        |
|   |                      | diambil              |                      |        |
| 3 | Menekan tombol       | Menampilkan          | Menampilkan          | Securi |
| 5 | Submit tanna         | halaman daftar       | halaman daftar jenis | Sesual |
|   | mengisi <i>field</i> | ienis jasa tanna     | iasa                 |        |
|   | tambah jenis jasa    | menvimpan            |                      |        |
|   | June and June June   | data                 |                      |        |
| 2 | Menekan tombol       | Menambahkan          | Daftar jenis jasa    | Sesuai |
|   | Submit setelah       | jenis jasa           | bertambah            |        |
|   | mengisi semua field  | Menampilkan          | Menampilkan          | Sesuai |
|   | tambah jenis jasa    | halaman daftar       | halaman daftar jenis |        |
|   |                      | jenis jasa           | jasa beserta dengan  |        |
|   |                      | beserta dengan       | jenis jasa yang baru |        |
|   |                      | data yang baru       | ditambahkan          |        |
|   |                      | ditambahkan          |                      |        |
|   |                      | ~4ND\                |                      |        |

Tabel 5.26 Pengujian Lihat Jenis Jasa

# 5.4.4 Pengujian Proses Edit Jenis Jasa

Tabel 5.27 merupakan tabel dari pengujian proses ubah jasa, tabel pengujian berisi data dari pengujian pada saat menekan tombol edit pada halaman daftar jasa dan menakan tombol submit pada form ubah jasa.

| 1 | Manakan tombol       | Monompilkon       | Tampilan baruhah Saguai  |
|---|----------------------|-------------------|--------------------------|
| 1 | Wienekan tombol      | Menampirkan       | Tamphan Deruban Sesuar   |
|   | edit pada salah satu | data layanan      | menjadi <i>form</i> yang |
|   | jenis jasa           | dalam bentuk      | didalamnya berisi        |
|   |                      | form              | data layanan.            |
| 2 | Menekan tombol       | Mengembalikan     | Tampilan kembali Sesuai  |
|   | Submit tanpa         | pada halaman      | pada halaman daftar      |
|   | merubah data         | daftar jenis jasa | jenis jasa               |
| 3 | Menekan tombol       | Menyimpan         | Data jenis jasa Sesuai   |
|   | Submit dengan        | data jenis jasa   | disimpan                 |
|   | melakukan            | Mengembalikan     | Tampilan kembali Sesuai  |
|   | perubahan data       | pada halaman      | pada halaman daftar      |
|   |                      | daftar jenis jasa | jenis jasa               |

Tabel 5.27 Pengujian Proses Edit Jenis Jasa

# 5.4.5 Pengujian Pengaturan User

Tabel 5.28 merupakan tabel dari pengujian lihat jenis jasa, tabel pengujian berisi data dari pengujian pada saat menekan tombol users yang terdapat pada *navbar*. Tabel juga berisi hasil pengujian pada saat menekan tombol non aktifkan dan menekan tombol banned pada kolom aksi.

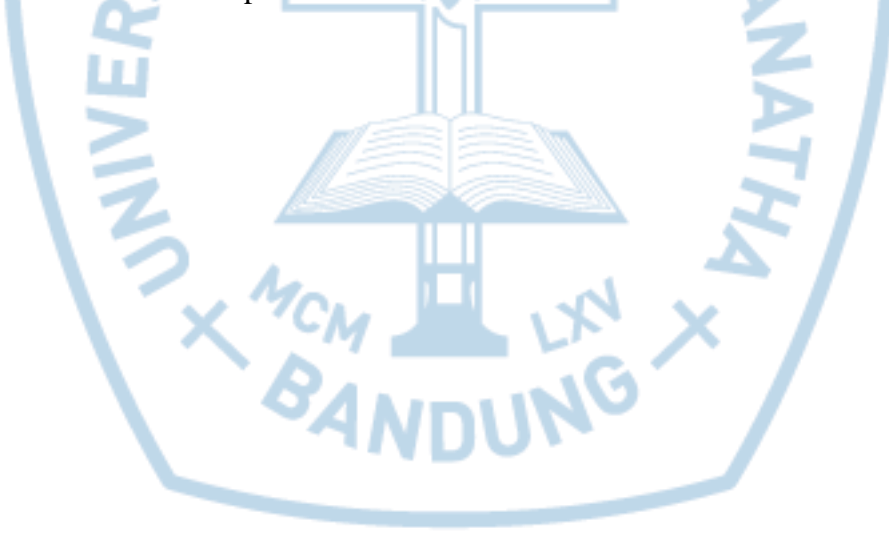

| 1 |                     | M                    | Defter               | C      |
|---|---------------------|----------------------|----------------------|--------|
| 1 | Menekan tombol      | Menampiikan          | Daftar pengguna      | Sesual |
|   | users               | daftar               | ditampilkan dalam    |        |
|   |                     | pengguna             | bentuk tabel         | ~ .    |
|   |                     | Menampilkan          | Tombol edit muncul   | Sesuai |
|   |                     | tombol <i>edit</i>   | pada kolom aksi      |        |
|   |                     | Menampilkan          | Tombol non aktifkan  | Sesuai |
|   |                     | tombol non           | muncul pada kolom    |        |
|   |                     | aktifkan             | aksi                 |        |
|   |                     | Menampilkan          | Tombol <i>banned</i> | Sesuai |
|   |                     | tombol <i>banned</i> | muncul pada kolom    |        |
|   |                     |                      | aksi                 |        |
| 2 | Menekan tombol      | Menampilkan          | Muncul form          | Sesuai |
|   | non aktifkan pada   | peringatan           | konfirmasi akan      |        |
|   | salah satu pengguna | peng-non 🦳 🕇         | peng-non aktifkan    |        |
|   |                     | aktifan              | pengguna             |        |
|   | 6                   | pengguna dan         |                      |        |
|   |                     | menyimpan            | NY N                 |        |
|   |                     | keputusan yang       |                      |        |
|   |                     | diambil              |                      |        |
| 3 | Menekan tombol      | Menampilkan          | Muncul form          | Sesuai |
|   | banned pada salah   | peringatan aksi      | konfirmasi akan aksi |        |
|   | satu pengguna       | banned               | <i>banned</i> pada   |        |
|   | 1 00                | pengguna dan         | pengguna             |        |
|   |                     | menyimpan            |                      |        |
|   |                     | keputusan yang       |                      |        |
|   |                     | diambil              |                      |        |

Tabel 5.28 Pengujian Pengaturan User

# 5.4.6 Pengujian Proses Edit User

Tabel 5.29 merupakan tabel dari pengujian proses ubah jasa, tabel pengujian berisi data dari pengujian pada saat menekan tombol edit pada halaman daftar jasa dan menakan tombol *submit* pada form ubah jasa.

| 1 | Menekan tombol<br>edit pada salah satu<br>pengguna | Menampilkan<br>data pengguna<br>dalam bentuk<br>form       | Tampilan berubah<br>menjadi <i>form</i> yang<br>didalamnya berisi<br>data pengguna. | Sesuai |
|---|----------------------------------------------------|------------------------------------------------------------|-------------------------------------------------------------------------------------|--------|
| 2 | Menekan tombol<br>Submit tanpa<br>merubah data     | Mengembalikan<br>pada halaman<br>daftar daftar<br>pengguna | Tampilan kembali<br>pada halaman daftar<br>pengguna                                 | Sesuai |
| 3 | Menekan tombol<br>Submit dengan<br>melakukan       | Menyimpan<br>data pengguna<br>baru                         | Data pengguna baru<br>disimpan                                                      | Sesuai |
|   | perubahan data                                     | Mengembalikan<br>pada halaman<br>daftar pengguna           | Tampilan kembali<br>pada halaman daftar<br>pengguna                                 | Sesuai |

Tabel 5.29 Pengujian Proses Edit User

## 5.4.7 Pengujian Proses Pengaturan User

Tabel 5.30 merupakan tabel dari pengujian pengaturan user, tabel pengujian berisi data dari pengujian pada saat menekan tombol *users* yang terdapat pada *navbar*. Tabel juga berisi hasil pengujian pada saat menekan tombol *edit*, non aktifkan, dan *banned* pada kolom aksi pada *user* yang ditampilkan.

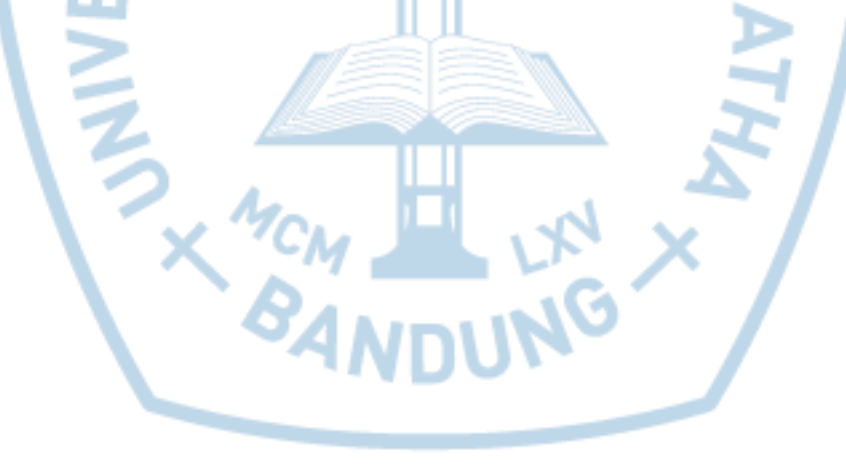

| 1 | Manalyan tambal   | Manamaillian       | Defter                    | Compi  |
|---|-------------------|--------------------|---------------------------|--------|
| 1 | Menekan tombol    | Menampilkan        | Daftar <i>user</i>        | Sesual |
|   | users             | daltar user        | bentuk tabel              |        |
|   |                   | Menampilkan        | Tombol edit muncul        | Securi |
|   |                   | tombol <i>adit</i> | nada kolom aksi           | Sesual |
|   |                   | Monompillion       | Tombol non aktifkan       | Socuei |
|   |                   | tombol             | TOILIDOI HOIL AKUIKAII    | Sesual |
|   |                   | oktifkon           | alasi                     |        |
|   |                   | Menampilkan        | Tombol hanned             | Securi |
|   |                   | tombol hannad      | munoul pada kolom         | Sesual |
|   |                   | tombol bannea      | aksi                      |        |
| 2 | Menekan tombol    | Menampilkan        | Muncul form               | Secuai |
| 2 | non aktifkan nada | peringatan         | konfirmasi akan aksi      | Sesual |
|   | salah satu user   | menonaktifkan      | menonaktifkan <i>user</i> |        |
|   | Sului Sulu user   | user dan           | menonaktirkan user        |        |
|   | 6                 | menvimpan          |                           |        |
|   |                   | keputusan yang     | ing \                     |        |
|   |                   | diambil            | 1                         |        |
|   |                   | Menampilkan        | Daftar <i>user</i> dengan | Sesuai |
|   | 5                 | daftar user        | status baru               |        |
|   |                   | dengan status      | ditampilkan dalam         |        |
|   |                   | yang sudah         | bentuk tabel              |        |
|   | Ч                 | dirubah            |                           |        |
| 3 | Menekan tombol    | Menampilkan        | Muncul form               | Sesuai |
|   | banned pada salah | peringatan aksi    | konfirmasi akan aksi      |        |
|   | satu user         | banned user        | banned user               |        |
|   |                   | dan                |                           |        |
|   |                   | menyimpan          | 4                         |        |
|   |                   | keputusan yang     | V NI                      |        |
|   |                   | diambil            |                           |        |
|   |                   | Menampilkan        | Daftar user dengan        | Sesuai |
|   |                   | daftar <i>user</i> | status baru               |        |
|   |                   | dengan status      | ditampilkan dalam         |        |
|   |                   | yang sudah         | bentuk tabel              |        |
|   |                   | dırubah            |                           |        |

Tabel 5.30 Pengujian Proses Pengaturan User

# 5.4.8 Pengujian Proses Edit User

Tabel 5.31 merupakan tabel dari pengujian proses *edit user*, tabel pengujian berisi data dari pengujian pada saat menekan tombol edit pada halaman *user* dan menakan tombol *submit* pada form ubah *user*.

|   | I                    |                   |                            |        |
|---|----------------------|-------------------|----------------------------|--------|
| 1 | Menekan tombol       | Menampilkan       | Tampilan berubah           | Sesuai |
|   | edit pada salah satu | data profile user | menjadi form yang          |        |
|   | user                 | dalam bentuk      | didalamnya berisi          |        |
|   |                      | form              | data <i>profile user</i> . |        |
| 2 | Menekan tombol       | Mengembalikan     | Tampilan kembali           | Sesuai |
|   | Submit tanpa         | pada halaman      | pada halaman               |        |
|   | merubah data         | daftar            | pengaturan <i>user</i>     |        |
|   |                      | pengaturan user   |                            |        |
| 3 | Menekan tombol       | Menyimpan         | Data profile user          | Sesuai |
|   | Submit dengan        | data profile user | disimpan                   |        |
|   | melakukan            | Mengembalikan     | Tampilan kembali           | Sesuai |
|   | perubahan data       | pada halaman      | pada halaman daftar        |        |
|   |                      | daftar            | pengaturan user            |        |
|   |                      | pengaturan user   |                            |        |

Tabel 5.31 Pengujian Proses Edit Jenis User

## 5.4.9 Pengujian Proses Lihat Daftar Pesanan

NCM AND

Tabel 5.32 merupakan tabel dari pengujian lihat daftar pekerjaan, tabel pengujian berisi data dari pengujian pada saat menekan tombol daftar pekerjaan yang terdapat pada *nav-bar*. Tabel juga berisi hasil pengujian pada saat menekan isi deskripsi pesanan, menekan tombol selesai, dan merubah status pesanan yang ditampilkan.

-

| I Menekan tombol Menampilkan Daftar pesanan Sesuai   lihat pesanan daftar pesanan ditampilkan dalam   yang tersedia bentuk tabel |  |
|----------------------------------------------------------------------------------------------------|--|
| lihat pesanan daftar pesanan ditampilkan dalam yang tersedia bentuk tabel                                                        |  |
| yang tersedia bentuk tabel<br>Menempilkan Tombol libet detail Seguei                                                             |  |
| Menampilkan Tombol lihat datail Saguai                                                                                           |  |
| wienampikan romoor infat detan Sesuar                                                                                            |  |
| tombol lihat muncul pada setiap                                                                                                  |  |
| detail pesanan yang ada                                                                                                    |  |
| Menampilkan Terdapat Sesuai                                                                                                    |  |
| dropdownbox dropdownbox untuk                                                                                                    |  |
| untuk memilih memilih status                                                                                                    |  |
| status pesanan pesanan yang                                                                                                    |  |
| ditampilkan                                                                                                    |  |
| 2 Menekan tombol Menampilkan Menampilkan Sesuai                                                                                  |  |
| lihat pesanan detail pesanan <i>window</i> yang                                                                                  |  |
| menampilkan detail                                                                                                    |  |
| pesanan yang dipilih                                                                                                    |  |
| 3 Memilih status Menampilkan Mengganti isi tabel Sesuai                                                                          |  |
| pesanan pekerjaan menjadi pekerjaan                                                                                              |  |
| sesuai dengan dengan status yang                                                                                                 |  |
| status yang dipilih                                                                                                    |  |
| dipilih                                                                                                    |  |

Tabel 5.32 Pengujian Proses Lihat Daftar Pesanan

# 5.4.10 Pengujian Proses Lihat Daftar Penyedia Jasa

Tabel 5.33 merupakan tabel dari pengujian lihat daftar penyedia jasa, tabel pengujian berisi data dari pengujian pada saat menekan tombol penyedia jasa yang terdapat pada *nav-bar*. Tabel juga berisi hasil pengujian pada saat menekan isi daftar keahlian, menekan tombol aktifkan, non aktifkan, terima, *reject*, dan *banned* pada penyedia jasa yang ditampilkan.

| 1 | Menekan tombol | Menampilkan      | Daftar penyedia jasa | Sesuai |
|---|----------------|------------------|----------------------|--------|
|   | penyedia jasa  | daftar penyedia  | ditampilkan dalam    |        |
|   |                | jasa yang ada    | bentuk tabel         |        |
|   |                | Menampilkan      | Tombol aktifkan      | Sesuai |
|   |                | tombol           | muncul pada          |        |
|   |                | aktifkan jika    | penyedia jasa dengan |        |
|   |                | status penyedia  | status tidak aktif   |        |
|   |                | jasa tidak aktif |                      |        |
|   |                | Menampilkan      | Tombol non aktifkan  | Sesuai |
|   |                | tombol non       | muncul pada          |        |
|   |                | aktifkan jika    | penyedia jasa dengan |        |
|   |                |                  | status aktif         |        |

Tabel 5.33 Pengujian Proses Lihat Penyedia Jasa

|   |                | status penyedia       |                             |        |
|---|----------------|-----------------------|-----------------------------|--------|
|   |                | jasa aktif            |                             |        |
|   |                | Menampilkan           | Tombol <i>banned</i>        | Sesuai |
|   |                | tombol <i>banned</i>  | muncul pada setiap          |        |
|   |                | pada setiap           | penyedia jasa               |        |
|   |                | penyedia jasa         |                             |        |
|   |                | Menampilkan           | Tulisan lihat               | Sesuai |
|   |                | tulisan lihat         | keahlian dapat              |        |
|   |                | keahlian yang         | ditekan                     |        |
|   |                | dapat ditekan         |                             |        |
| 3 | Menekan tombol | Merubah status        | Status penyedia jasa        | Sesuai |
|   | aktifkan       | penyedia jasa         | berubah menjadi             |        |
|   |                | menjadi aktif         | aktif                       |        |
|   |                | Menampilkan           | Menampilkan daftar          | Sesuai |
|   |                | daftar penyedia       | penyedia jasa dengan        |        |
|   |                | jasa setelah          | status penyedia jasa        |        |
|   | 5              | status penyedia       | yang sudah di <i>update</i> |        |
|   |                | jasa di <i>update</i> | 17                          |        |
| 3 | Menekan tombol | Merubah status        | Status penyedia jasa        | Sesuai |
|   | non aktifkan   | penyedia jasa         | berubah menjadi non         |        |
|   | S              | menjadi non           | aktif                       |        |
|   |                | aktif                 |                             |        |
|   |                | Menampilkan           | Menampilkan daftar          | Sesuai |
|   |                | daftar penyedia       | penyedia jasa dengan        |        |
|   |                | jasa setelah          | status penyedia jasa        |        |
|   |                | status penyedia       | yang sudah di <i>update</i> |        |
|   | 17             | jasa di update        |                             |        |
| 3 | Menekan tombol | Merubah status        | Status penyedia jasa        | Sesuai |
|   | banned         | penyedia jasa         | berubah menjadi             |        |
|   |                | menjadi               | banned                      |        |
|   |                | banned                |                             |        |
|   |                | Menampilkan           | Menampilkan daftar          | Sesuai |
|   |                | daftar penyedia       | penyedia jasa dengan        |        |
|   |                | jasa setelah          | status penyedia jasa        |        |
|   |                | status penyedia       | yang sudah di <i>update</i> |        |
|   |                | jasa di <i>update</i> |                             |        |

## 5.4.11 Pengujian Proses Lihat Keahlian Penyedia Jasa

Tabel 5.34 merupakan tabel dari pengujian lihat keahlian penyedia jasa, tabel pengujian berisi data dari pengujian pada saat menekan tulisan lihat keahlian pada tabel penyedia jasa. Tabel juga berisi hasil pengujian pada saat menekan non aktifkan atau aktifkan keahlian.

| 1 | Manalson tuliaan  | Managarillian   | Defter Izechlier            | Compi  |
|---|-------------------|-----------------|-----------------------------|--------|
| 1 | Nienekan tulisan  | Menampilkan     | Daftar keanlian             | Sesual |
|   | linat keanlian    | daftar keanlian | penyedia jasa               |        |
|   |                   | penyedia jasa   | ditampilkan dalam           |        |
|   |                   | yang dipilih    | bentuk tabel                | ~ .    |
|   |                   | Menampilkan     | Tombol non aktifkan         | Sesuai |
|   |                   | tombol non      | muncul pada kolom           |        |
|   |                   | aktifkan jika   | aksi pada keahlian          |        |
|   |                   | status keahlian | yang aktif                  |        |
|   |                   | aktif           |                             |        |
|   |                   | Menampilkan     | Tombol aktifkan             | Sesuai |
|   |                   | tombol          | muncul pada kolom           |        |
|   |                   | aktifkan jika   | aksi pada keahlian          |        |
|   |                   | status keahlian | yang tidak aktif            |        |
|   |                   | tidak aktif     | $\leq N$                    |        |
| 2 | Menekan tombol    | Menyimpan       | Merubah data                | Sesuai |
|   | aktifkan pada     | keahlian yang   | keahlian menjadi            |        |
|   | kolom aksi        | di aktifkan     | aktif                       |        |
|   |                   | Menampilkan     | Daftar penyedia jasa        | Sesuai |
|   | 5                 | daftar penyedia | yang telah di <i>update</i> |        |
|   |                   | jasa            | ditampilkan dalam           |        |
|   |                   | °               | bentuk tabel                |        |
| 3 | Menekan tombol    | Menyimpan       | Merubah data                | Sesuai |
|   | non aktifkan pada | keahlian yang   | keahlian menjadi            |        |
|   | kolom aksi        | di non aktifkan | tidak aktif                 |        |
|   |                   | Menampilkan     | Daftar layanan              | Sesuai |
|   |                   | daftar penyedia | penyedia jasa vang          |        |
|   |                   | iasa            | telah di <i>update</i>      |        |
|   |                   |                 | ditampilkan dalam           |        |
|   |                   |                 | bentuk tabel                |        |
|   |                   | <u> </u>        | bentuk tabel                |        |

Tabel 5.34 Pengujian Proses Lihat Pesanan Baru

# 5.4.12 Pengujian Proses Lihat Daftar Penyedia Jasa Baru

Tabel 5.35 merupakan tabel dari pengujian lihat daftar penyedia jasa baru, tabel pengujian berisi data dari pengujian pada saat menekan tombol penyedia jasa baru yang terdapat pada *nav-bar*. Tabel juga berisi hasil pengujian pada saat menekan isi daftar keahlian, menekan tombol aktifkan, non aktifkan, terima, *reject*, dan *banned* pada penyedia jasa yang ditampilkan.

| 1 | Menekan tombol<br>penyedia jasa | Menampilkan<br>daftar penyedia<br>jasa yang baru<br>mendaftarkan<br>diri                                 | Daftar penyedia jasa<br>ditampilkan dalam<br>bentuk tabel                                         | Sesuai |
|---|---------------------------------|----------------------------------------------------------------------------------------------------|---------------------------------------------------------------------------------------------------|--------|
|   |                                 | Menampilkan<br>tombol terima                                                                             | Tombol terima<br>muncul pada kolom<br>aksi penyedia jasa                                          | Sesuai |
|   |                                 | Menampilkan<br>tombol <i>reject</i>                                                                      | Tombol <i>reject</i><br>muncul pada kolom<br>aksi penyedia jasa                                   | Sesuai |
|   |                                 | Menampilkan<br>tulisan lihat<br>keahlian yang<br>dapat ditekan                                           | Tulisan lihat<br>keahlian dapat<br>ditekan                                                        | Sesuai |
| 2 | Menekan tombol<br>terima        | Merubah status<br>penyedia jasa<br>menjadi aktif                                                         | Status penyedia jasa<br>berubah menjadi<br>aktif                                                  | Sesuai |
|   | ERS                             | Mengirim e-<br>mail terhadap<br>status akun                                                              | Mendapatkan e-mail<br>pemberitahuan<br>bahwa pendaftaran<br>penyedia jasa telah<br>diterima       | Sesuai |
|   | NINU                            | Menampilkan<br>daftar penyedia<br>jasa beserta<br>status penyedia<br>jasa yang sudah<br>di <i>update</i> | Menampilkan daftar<br>penyedia jasa dengan<br>status penyedia jasa<br>yang sudah di <i>update</i> | Sesuai |
| 3 | Menekan tombol<br>reject        | Merubah status<br>penyedia jasa<br>menjadi<br><i>banned</i>                                              | Status penyedia jasa<br>berubah menjadi<br>banned                                                 | Sesuai |
|   |                                 | Menampilkan<br>daftar penyedia<br>jasa setelah<br>status penyedia<br>jasa di <i>update</i>               | Menampilkan daftar<br>penyedia jasa dengan<br>status penyedia jasa<br>yang sudah di <i>update</i> | Sesuai |

Tabel 5.35 Pengujian Proses Lihat Penyedia Jasa Baru

### 5.4.13 Pengujian Proses Lihat Daftar Pembayaran

Tabel 5.36 merupakan tabel dari pengujian lihat daftar pembayaran yang dilakukan oleh penerima jasa, tabel pengujian berisi data dari pengujian pada saat menekan tombol pembayaran yang terdapat pada *nav-bar*. Tabel juga berisi hasil

pengujian pada saat menekan isi gambar, menekan tombol terima dan tombol *reject* pembayaran yang ditampilkan.

| 1 | Menekan tombol<br>pembayaran | Menampilkan<br>daftar<br>pembayaran<br>yang belum<br>dikonfirmasi<br>oleh<br><i>administrator</i> | Daftar pembayaran<br>ditampilkan dalam<br>bentuk tabel                                      | Sesuai |
|---|------------------------------|---------------------------------------------------------------------------------------------------|---------------------------------------------------------------------------------------------|--------|
|   |                              | Menampilkan<br>tombol terima                                                                      | Tombol terima<br>muncul pada kolom<br>aksi                                                  | Sesuai |
|   | .5                           | Menampilkan<br>tombol <i>reject</i>                                                               | Tombol <i>reject</i><br>muncul pada kolom<br>aksi                                           | Sesuai |
|   | S                            | Menampilkan<br>gambar yang<br>dapat ditekan                                                       | Gambar yang<br>ditampilkan dapat<br>ditekan                                                 | Sesuai |
| 2 | Menekan tombol<br>terima     | Merubah status<br>pembayaran<br>menjadi<br>diterima                                               | Status pembayaran<br>berubah menjadi<br>diterima                                            | Sesuai |
|   | INN                          | Menampilkan<br>daftar<br>pembayaran<br>baru                                                       | Menampilkan daftar<br>pembayaran yang<br>belum dikonfirmasi                                 | Sesuai |
| 3 | Menekan tombol<br>reject     | Merubah status<br>pembayaran<br>menjadi ditolak                                                   | Status pembayaran<br>berubah menjadi<br>ditolak                                             | Sesuai |
|   |                              | Menampilkan<br>daftar<br>pembayaran<br>baru                                                       | Menampilkan daftar<br>pembayaran yang<br>belum dikonfirmasi                                 | Sesuai |
| 4 | Menekan gambar               | Menampilkan<br>gambar sesuai<br>dengan ukuran<br>yang lebih<br>besar                              | Muncul <i>window</i> baru<br>yang menampilkan<br>gambar dalam<br>ukuran yang lebih<br>besar | Sesuai |

| Tabel 5.36 Pengujian | Proses Lihat Dafta | r Pembayaran |
|----------------------|--------------------|--------------|
|                      |                    |              |

# 5.4.14 Pengujian Proses Lihat Daftar Permintaan Pencairan

Tabel 5.37 merupakan tabel dari pengujian lihat daftar permintaan pencairan dana yang dilakukan oleh penyedia jasa, tabel pengujian berisi data dari

pengujian pada saat menekan tombol permintaan pencairan yang terdapat pada *navbar*. Tabel juga berisi hasil pengujian pada saat menekan tombol terima dan tombol tolak pada permintaan pencairan yang ditampilkan.

| 1 | Menekan tombol<br>permintaan<br>pencairan | Menampilkan<br>daftar<br>permintaan<br>pencairan yang<br>belum<br>dikonfirmasi<br>oleh | Daftar permintaan<br>pencairan<br>ditampilkan dalam<br>bentuk tabel                         | Sesuai |
|---|-------------------------------------------|----------------------------------------------------------------------------------------|---------------------------------------------------------------------------------------------|--------|
|   | 5                                         | Menampilkan<br>tombol terima                                                           | Tombol terima<br>muncul pada kolom<br>aksi                                                  | Sesuai |
|   | S                                         | Menampilkan<br>tombol tolak                                                            | Tombol tolak<br>muncul pada kolom<br>aksi                                                   | Sesuai |
|   | L A                                       | Menampilkan<br>gambar yang<br>dapat ditekan                                            | Gambar yang<br>ditampilkan dapat<br>ditekan                                                 | Sesuai |
| 2 | Menekan tombol<br>terima                  | Merubah status<br>pembayaran<br>menjadi<br>diterima                                    | Status pembayaran<br>berubah menjadi<br>diterima                                            | Sesuai |
|   | $\chi^{2}$                                | Menampilkan<br>daftar<br>pembayaran<br>baru                                            | Menampilkan daftar<br>pembayaran yang<br>belum dikonfirmasi                                 | Sesuai |
| 3 | Menekan tombol<br>reject                  | Merubah status<br>pembayaran<br>menjadi ditolak                                        | Status pembayaran<br>berubah menjadi<br>ditolak                                             | Sesuai |
|   |                                           | Menampilkan<br>daftar<br>pembayaran<br>baru                                            | Menampilkan daftar<br>pembayaran yang<br>belum dikonfirmasi                                 | Sesuai |
| 4 | Menekan gambar                            | Menampilkan<br>gambar sesuai<br>dengan ukuran<br>yang lebih<br>besar                   | Muncul <i>window</i> baru<br>yang menampilkan<br>gambar dalam<br>ukuran yang lebih<br>besar | Sesuai |

Tabel 5.37 Pengujian Proses Lihat Daftar Permintaan Pencairan

Tabel 5.38 merupakan tabel dari pengujian lihat laporan *administrator*, tabel pengujian berisi data dari pengujian pada saat menekan tombol laporan yang terdapat pada *nav-bar administrator*. Tabel juga berisi hasil pengujian pada saat menekan isi deskripsi pesanan, merubah status pesanan, dan merubah tanggal pemesanan yang ditampilkan.

| 1 | Menekan tombol  | Menampilkan    | Daftar pesanan        | Sesuai |
|---|-----------------|----------------|-----------------------|--------|
|   | laporan         | daftar pesanan | dalam waktu satu      |        |
|   |                 | dalam kurun    | bulan terakhir        |        |
|   |                 | waktu satu     | ditampilkan dalam     |        |
|   |                 | bulan terakhir | bentuk tabel          |        |
|   |                 | Menampilkan    | Terdapat              | Sesuai |
|   | 6               | dropdownbox    | dropdownbox untuk     |        |
|   |                 | untuk memilih  | memilih status        |        |
|   |                 | status pesanan | pesanan yang          |        |
|   |                 |                | ditampilkan 🦳         |        |
|   | 5               | Menampikan     | Terdapat form         | Sesuai |
|   |                 | form tanggal   | tanggal untuk         |        |
|   |                 |                | memilih pesanan       |        |
|   | ιш              |                | yang akan             |        |
|   |                 |                | ditampilkan           |        |
| 2 | Memilih status  | Menampilkan    | Mengganti isi tabel   | Sesuai |
|   | pesanan         | pesanan sesuai | menjadi pesanan       |        |
|   |                 | dengan status  | dengan status yang    |        |
|   |                 | yang dipilih   | dipilih 📥             |        |
| 3 | Memilih tanggal | Menampilkan    | Mengganti isi tabel   | Sesuai |
|   | pesanan         | pesanan yang   | menjadi pesanan       |        |
|   |                 | berada di      | yang berada di antara |        |
|   |                 | antara tanggal | tanggal yang          |        |
|   |                 | yang           | ditentukan            |        |
|   |                 | ditentukan     |                       |        |

Tabel 5.38 Pengujian Proses Lihat Daftar Pekerjaan

#### 5.4.16 Pengujian Fungsi Cetak Laporan

Tabel 5.39 merupakan tabel dari pengujian cetak laporan *administrator*, tabel pengujian berisi data dari pengujian pada saat menekan tombol cetak laporan yang terdapat halaman laporan *administrator*.

| 1 | Menekan tombol | Menampilkan    | Terbuka halaman      | Sesuai |
|---|----------------|----------------|----------------------|--------|
|   | cetak laporan  | halaman baru   | baru yang berisi pdf |        |
|   |                | yang berisikan | laporan yang dapat   |        |
|   |                | pdf laporan    | diunduh              |        |
|   |                | berdasarkan    |                      |        |
|   |                | laporan yang   |                      |        |
|   |                | sudah          |                      |        |
|   |                | ditetapkan     |                      |        |

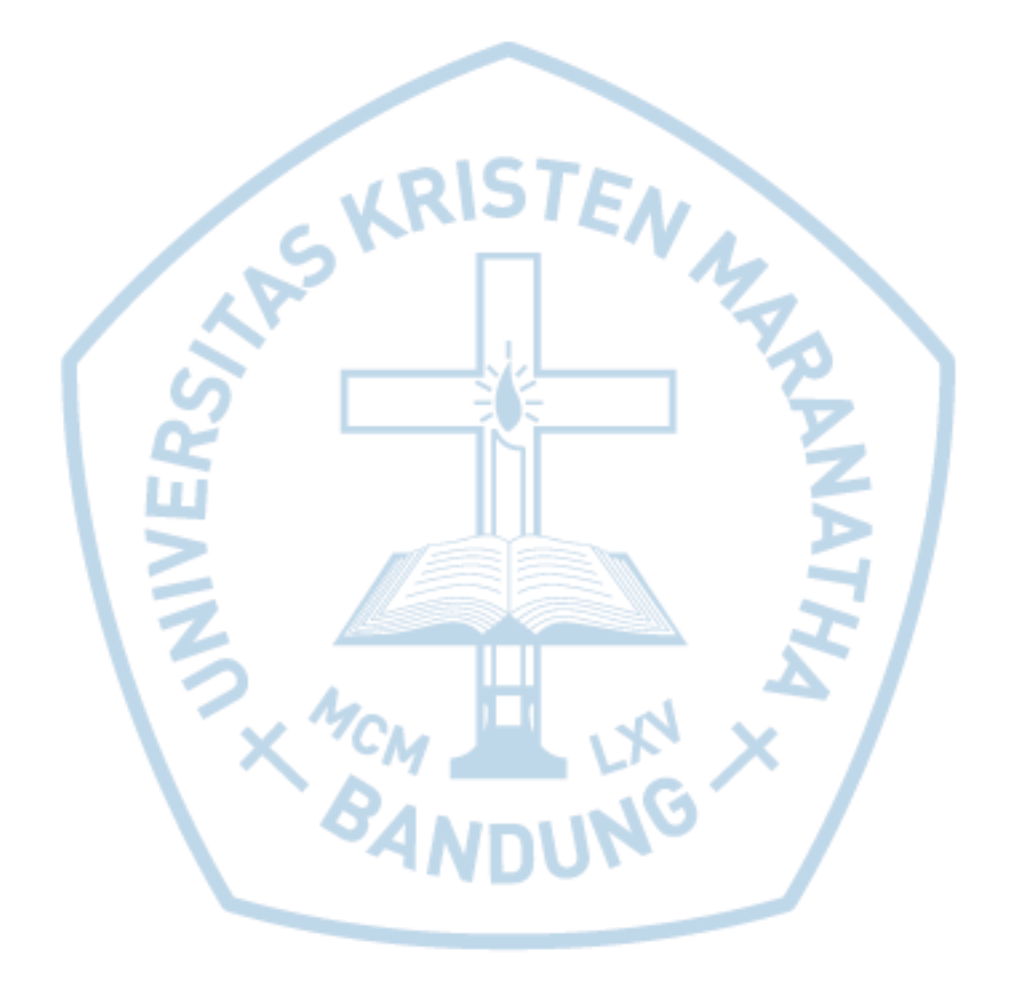

Tabel 5.39 Pengujian Proses Lihat Daftar Pekerjaan